## **Adjust Text Width**

## Adjust Text Width

- 1. Launch Adobe Illustrator and open the document you want to work with.
- 2. In the Illustrator menu bar, from the **Window** menu, select **Prinergy Tools > Tool > Adjust Text Width**.

The Adjust Text Width dialog box appears.

| Adjust Text Width       |          |              |   | ** ×  |  |  |
|-------------------------|----------|--------------|---|-------|--|--|
| Width:                  | 0.071 mm | Angle:       | 0 | Сору  |  |  |
| Corner:                 | Miter    | Miter Limit: | 4 | Apply |  |  |
| Apply In All Directions |          |              |   |       |  |  |

- 3. Set the parameters:
  - Width: Select the letter you want to work with, and then type a positive value to expand the letter or a negative value to compress the letter.
  - **Angle**: Set the direction of expansion or compression. **Note**: The angle setting works only on outlined letters. It cannot work on letters with font properties.
  - **Corner**: Select one of the three corner styles.
  - Miter Limit: When the Miter corner is selected, set the limit.
  - **Copy**: To create a new expanded letter on top of the initial letter, click this button.
  - **Apply**: Click to apply the settings to the selected letter.
  - **Expand All Direction**: If you select this check box, the selected letter will expand /compress in all directions. If the check box is cleared, the letter expands /compresses in the horizontal direction according to the **Angle** setting.

## Examples:

Adjust outlined letters

- Extended **Width** (1.5mm)
- Angle at the default setting of 0°
- Expand All Direction is not selected

| ×                       |         |              |      | **    |  |  |
|-------------------------|---------|--------------|------|-------|--|--|
| Adjust Text Width       | 1       |              |      |       |  |  |
|                         |         |              |      |       |  |  |
| Width:                  | 1.5 mm  | Angle:       | 0    | Сору  |  |  |
| Corner:                 | Miter 💙 | Miter Limit: | 4    | Apply |  |  |
| Apply In All Directions |         |              |      |       |  |  |
|                         |         |              |      |       |  |  |
|                         |         |              |      |       |  |  |
|                         |         |              |      | 4     |  |  |
|                         | A       |              | - 4  | h h   |  |  |
|                         | anu     |              | rna  |       |  |  |
| FXP                     |         |              | NY . |       |  |  |
|                         |         |              | -    |       |  |  |
|                         |         |              |      |       |  |  |

 Adjust outlined letters
 ×

 • Extended Width (1.5mm)
 •

 • Angle at the default setting of 0°
 Width:

- Adjust Text Width Width: 1.5 mm Angle: 0 Copy Corner: Miter Miter Limit: 4 Apply ✓ Apply In All Directions EXPand Expand Etters can be election tool. k area of the rately.
- The inner area of the outline letters can be expanded by using the direct selection tool. In this example, the inner blank area of the letter B can be expanded separately.

Angle at the default setting of 0°
Expand All Direction is selected